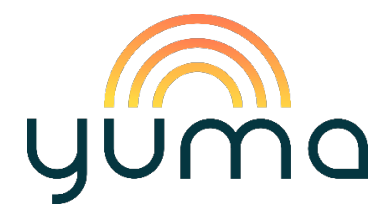

# Bedienungsanleitung

# Änderung der Wechselrichterleistung am HM-800 (1x/2x)

von 800 Watt (1600 Watt) auf 600 Watt -

mit der Hoymiles DTU-WLite

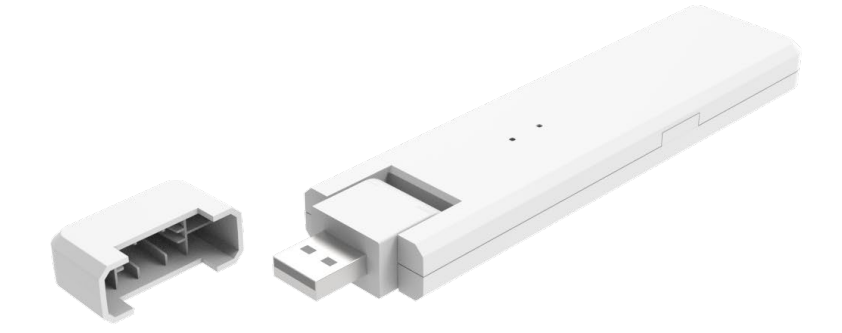

Version 5.0 (September 2023, ab App-Version: 1.1.5 Android, 1.1.6 iOS/Apple)

## **Allgemeine Informationen**

Um die Leistung des **Mikrowechselrichters (bzw. der Mikrowechselrichter) Hoymiles HM-800** auf 600 Watt herabsetzen zu können, sind zunächst die Installation und Einrichtung der Kontrolleinheit **Hoymiles DTU-WLite** erforderlich.

Die DTU (Data Transfer Unit) bildet eine Schnittstelle zwischen dem Wechselrichter und Hoymiles-Monitoring-Server. Die Übermittlung der Daten zum Server erfolgt über deinen WLAN-Router.

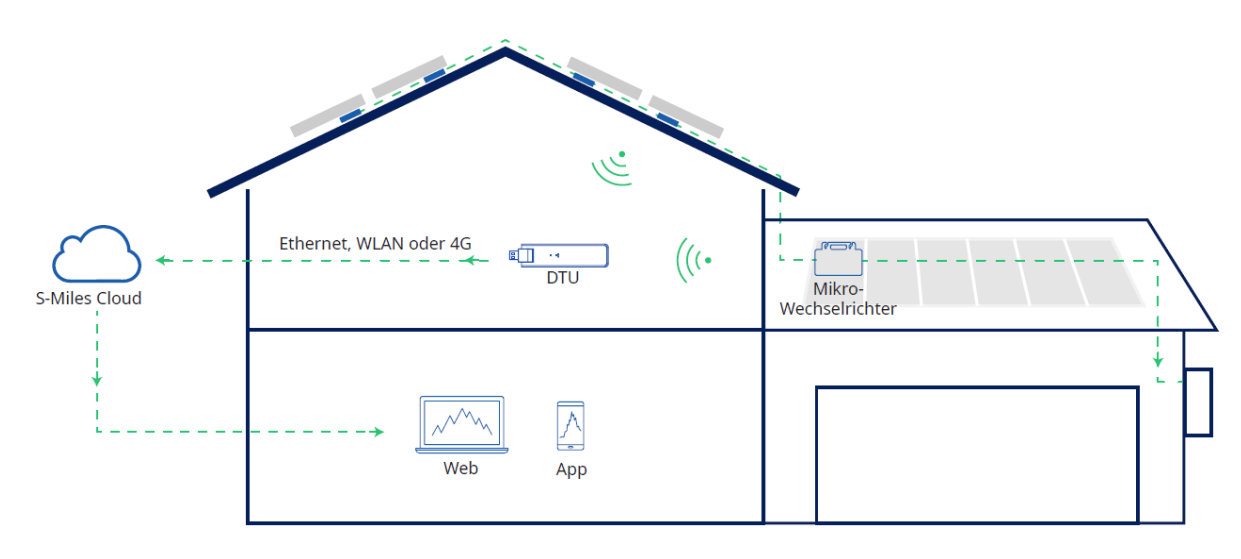

Die Änderung der Wechselrichterleistung erfolgt in drei Schritten:

- 1. Installation der DTU (S. 2)
- 2. Einrichtung der DTU (S. 4)
- 3. Bestimmung der Wechselrichterleistung (S. 12)
- 4. Häufige Fragen / Troubleshooting (S. 13)

Sowohl die Einrichtung der DTU als auch die Bestimmung der Wechselrichterleistung nimmst du mittels Smartphone in der App "S-Miles Installer" vor.

## 1. Installation der DTU

Vor der Installation der DTU sind folgende Punkte zu beachten:

- Der Installationsort sollte frei von Staub, Flüssigkeit, säurehaltigen oder korrosiven Gasen sowie zu niedrigen bzw. hohen Umgebungstemperaturen sein (-20 bis 55 °C).
- Installiere die DTU möglichst nah am WLAN-Router.
- Achte darauf, dass der Abstand zwischen DTU und Wechselrichter möglichst gering ist (ideal < 5 m).
- Bei offenen Flächen beträgt die Kommunikationsentfernung der DTU bis zu 150 m. Beachte, dass Wände, Dächer oder vergleichbare Barrieren das Signal beeinflussen und die Kommunikationsentfernung reduzieren. Der Bereich der Signalreduzierung hängt vom Material der jeweiligen Barriere ab:

| Material               | Relative Signalbereichsreduzierung |  |  |
|------------------------|------------------------------------|--|--|
| Holz/Glas              | 0–10 %                             |  |  |
| Stein/Presspappe       | 10–40 %                            |  |  |
| Verstärkter Stahlbeton | 10–90 %                            |  |  |
| Metall                 | Bis zu 100 %                       |  |  |

## Anschluss der DTU

Positioniere die DTU mindestens 1 m über dem Boden und idealerweise nicht direkt über Metall oder Beton.

Schließe den USB-Stecker der DTU an einen USB-Netzteil und dieses wiederum in die Wandsteckdose.

### Hinweis: USB-Netzteil

Ein USB-Netzteil ist zwar nicht im Lieferumfang enthalten, aber ein übliches USB-Netzteil für Smartphones reicht normalerweise aus. Achte lediglich darauf, dass die Leistung des Netzteils **10 W, bzw. 2 A, 5 V** beträgt. Wichtig ist, dass die DTU wie eine Antenne 90° nach oben zeigt.

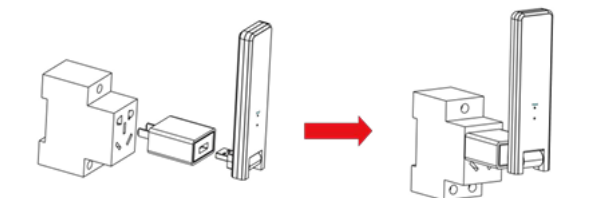

Solltest du die DTU an eine Mehrfachsteckdose installieren, richte sie ebenfalls nach oben aus. Beachte auch hier, dass sich die DTU 1 m über dem Boden und nicht direkt über Metall oder Boden befindet.

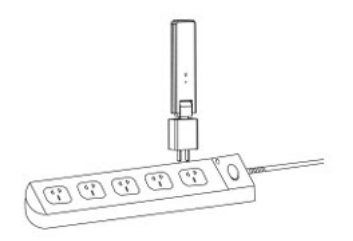

Schalte nun die DTU ein. Die Zustandsanzeige blinkt rot, grün und blau für jeweils eine Sekunde im 30-Sekunden-Takt.

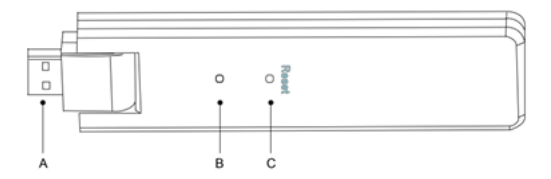

| Artikel | Beschreibung      |
|---------|-------------------|
| А       | USB Anschluss     |
| В       | Zustandsanzeige   |
| С       | Rücksetzungstaste |

#### Hinweis: Wechselrichter-Seriennummer bereithalten

Während der Installation wirst du nach der Seriennummer deines Wechselrichters gefragt. Diese findest du entweder auf der Verpackung des Wechselrichters oder auf dem Wechselrichter selbst.

Unser Tipp: Notiere oder fotografiere die Nummer im Vorfeld, vor allem wenn du deine Anlage auf dem Dach oder anderen schwer zugänglichen Orten installierst. *Beispiel der Seriennummer: 4022107307XXX.* 

## 2. Einrichtung der DTU

Die Einrichtung der DTU erfolgt mittels App bzw. Smartphone, da hierfür der aktive Standort (GPS) erforderlich ist. Wichtig: Aktiviere vor der Einrichtung den Ortungsdienst in deinem Smartphone. Bei iPhones und einigen Android-Smartphones muss der Ortungsdienst auf "Immer" eingestellt sein.

**Hinweis Kontoerstellung**: Entgegen den Hinweisen in der App kannst du auch selbst ein S-Miles-Cloud-Konto erstellen.

Grundsätzlich sind die Darstellungsunterschiede auf Android- und iOS-Smartphones geringfügig. Die folgende Anleitung behandelt primär die Einrichtung unter Android.

1. Suche im Google Playstore (bzw. Apple-App Store) nach der App "S-Miles Installer" von Hoymiles, lade sie herunter und installiere sie:

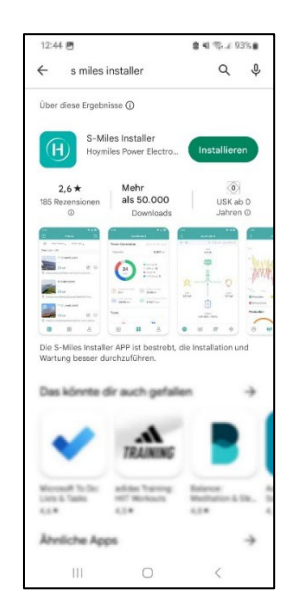

In iPhones gelangst du hierzu über Einstellungen ► Datenschutz & Sicherheit
Ortungsdienste ► S-Miles Installer:

|                                                                                                 | FSTANDORTE                                                                                             | RLAUBEN                                                                        |                                                         |
|-------------------------------------------------------------------------------------------------|----------------------------------------------------------------------------------------------------|--------------------------------------------------------------------------------|---------------------------------------------------------|
| Nie                                                                                             | 1                                                                                                    |                                                                                |                                                         |
| Nächstes                                                                                        | Mal oder be                                                                                            | im Teilen                                                                      | fragen                                                  |
| Beim Verv                                                                                       | venden de                                                                                              | App                                                                            |                                                         |
| Immer                                                                                           |                                                                                                    |                                                                                | ~                                                       |
| App-Erklärur<br>location info<br>location of th<br>power station<br>WiFi you are<br>the gateway | ng: "Whether to<br>mation in orde<br>le power statio<br>n information. /<br>currently conn<br>device." | allow the u<br>r to quickly l<br>n when editi<br>And judge wi<br>ected to is t | se of<br>bind the<br>ng the<br>hether the<br>he WiFi of |
| Genauer S                                                                                       | Standort                                                                                               |                                                                                |                                                         |
|                                                                                                 | , deinen genau                                                                                         | en Standort                                                                    | zu<br>geschaltet                                        |

 Die GPS-Aktivierung auf Android-Geräten erfolgt über Einstellungen ► Standort ► App-Berechtigungen ► S-Miles Installer:

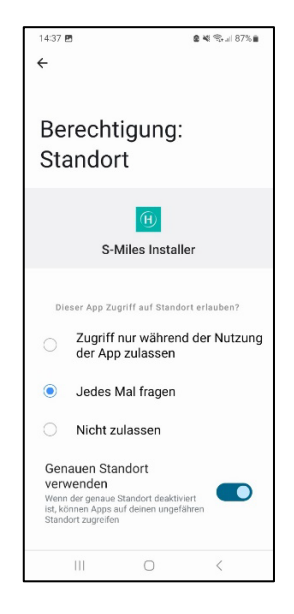

4. Öffne die App und wähle unten links "Kein Konto" aus:

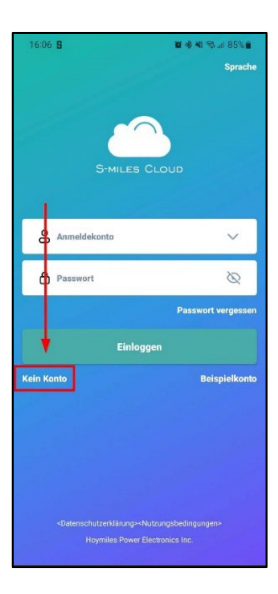

5. Drücke unten auf "Registrieren".

Sollte das letzte Feld nicht angezeigt werden, ist der Ortungsdienst nicht aktiviert (diesen dann aktivieren).

| Wenn Sie ein Endnutzer sind, wenden Sie sich bitte<br>an Ihren Installateur, um ein Konto zu erstellen;<br>Wenn Sie ein neuer Installateur-Konto<br>eingerichtet haben, wenden Sie sich bitte an Ihren<br>Vertriebspartner, um ein Konto einzurichten;<br>Wenn Sie unser nei er Vertriebspartner<br>sind, teilen Sie uns bi te Ihre Verkaufs- und<br>Login-ID mit, und wir werden das Konto für<br>Sie einrichten.Kont ktirern Sie uns über<br>service@hcymiles.com<br>Wenn Sie ein "Heimwe ker sind"-Hausbesitzer<br>sind, registrieren Sie sich bitte hier und stellen Sie<br>sicher, dass das Handy mit dem DTU-Zugangspunkt<br>verbunden ist.<br>Registrieren |                                                        |                                                                                                    |
|----------------------------------------------------------------------------------------------------|--------------------------------------------------------|----------------------------------------------------------------------------------------------------|
| Wenn Sie ein neuer Installateur bei Hoymiles<br>sind und noch kein Installateur-Konto<br>eingerichtet haben, wenden Sie sich bitte an ihren<br>Vertriebspartner, um ein Konto einzurichten;<br>Wenn Sie unser neuer Vertriebspartner<br>sind, teilen Sie uns bi te Ihre Verkaufs- und<br>Login-ID mit, und wir werden das Konto für<br>Sie einrichten.Kont Kitieren Sie uns über<br>service@hcymiles.com<br>Wenn Sie ein "Heimwe ker sind"-Hausbesitzer<br>sind, registrieren Sie sid bitte hier und stellen Sie<br>sicher, dass das Handy mit dem DTU-Zugangspunkt<br>verbunden ist.<br>Registrieren                                                             | Wenn Sie ein E<br>an Ihren Inst                        | Endnutzer sind, wenden Sie sich bitte<br>tallateur, um ein Konto zu erstellen;                                                                                        |
| Wenn Sie unser nei er Vertriebspartner<br>sind, teilen Sie uns bi te Ihre Verkaufs- und<br>Login-ID mit, und wir werden das Konto für<br>Sie einrichten. Konta ktieren Sie uns über<br>service@hd ymiles.com<br>Wenn Sie ein "Heimwe ker sind"-Hausbesitzer<br>sind, registrieren Sie sich bitte hier und stellen Sie<br>sicher, dass das Handy mit dem DTU-Zugangspunkt<br>verbunden ist.<br>Registrieren                                                                                                    | Wenn Sie e<br>sind un<br>eingerichtet h<br>Vertriebspa | in neuer Installateur bei Hoymiles<br>d noch kein Installateur-Konto<br>aben, wenden Sie sich blitte an Ihren<br>artner, um ein Konto einzurichten;                   |
| Wenn Sie ein "Heimwe ker sind"-Hausbesitzer<br>sind, registrieren Sie sic Ditte hier und stellen Sie<br>sicher, dass das Handy mit dem DTU-Zugangspunkt<br>verbunden ist.<br>Registrieren                                                                                                    | Wenn Si<br>sind, teiler<br>Login-ID n<br>Sie einric    | ie unser never Vertriebspartner<br>n Sie uns bi te Ihre Verkaufs- und<br>mit, und wir werden das Konto für<br>hten. Kontaktieren Sie uns über<br>service@hcymiles.com |
|                                                                                                    | Wenn Sie ei<br>sind, registrie<br>sicher, dass da      | n "Heimweiker sind"-Hausbesitzer<br>ren Sie sich bitte hier und stellen Sie<br>is Handy mit dem DTU-Zugangspunkt<br>verbunden ist.<br>Registrieren                    |
|                                                                                                    |                                                        |                                                                                                    |
|                                                                                                    |                                                        |                                                                                                    |

6. Im nächsten Schritt folgt die Registrierung. Trage deine E-Mail-Adresse ein und drücke auf "Senden". Du erhältst per Mail einen Verifizierungscode, den du neben das Feld eingibst. Unter "Anmeldekonto" fügst du einen Nutzernamen hinzu. Vergib anschließend ein Passwort, bestätige es und drücke auf "Registrieren":

| 16:12 🖥 🖪                                                                                                    | 🖬 🕸 🍕 🍕 🖘 🔐 84% 💼                                            |
|----------------------------------------------------------------------------------------------------|--------------------------------------------------------------|
| < Registri                                                                                                    | eren                                                         |
| iles gilt nur für Hauseigentümer, die H<br>-Miles Cloud-Konto erstellen. Vergi<br>landy mit dem DTU AP verbunden ist | teimwerker sind (DIY), um ein<br>awissern Sie sich, dass das |
| DTU-SN                                                                                                    | 10D983405559                                                 |
| E-Mail                                                                                                    | Eingeben                                                     |
| Verifizierungscode Eing                                                                                              | eben Senden                                                  |
| Anmeidekonto                                                                                                    | Eingeben                                                     |
| Neues Passwort<br>Das Passwort muse zwischen 6 und 20 Zeic<br>Zahlen oder Sonderzeichen bestehen.                    | Eingeben 🗞                                                   |
| Passwort bestätigen                                                                                                  | Eingeben 🗞                                                   |
| Registri                                                                                                    | eren                                                         |
|                                                                                                    |                                                              |
|                                                                                                    |                                                              |
|                                                                                                    |                                                              |
|                                                                                                    |                                                              |

#### Wichtige Hinweise zur Registrierung

Pro E-Mail-Adresse kannst du maximal fünf Codes anfragen. Bevor du einen neuen Codes anfragst, warte einen kurzen Moment. Falls es nicht sofort funktioniert, versuche es mit demselben Code erneut.

Sollte das Anmeldekonto bereits existieren, versuche es mit einem anderen Nutzernamen.

Nach erfolgreicher Registrierung kannst du dich auf dem Login-Bildschirm mit deinem Anmeldekonto (nicht E-Mail-Adresse) und deinem Passwort anmelden. 7. Drücke nach erfolgreicher Anmeldung auf das Plus-Symbol, um deine Anlage hinzuzufügen:

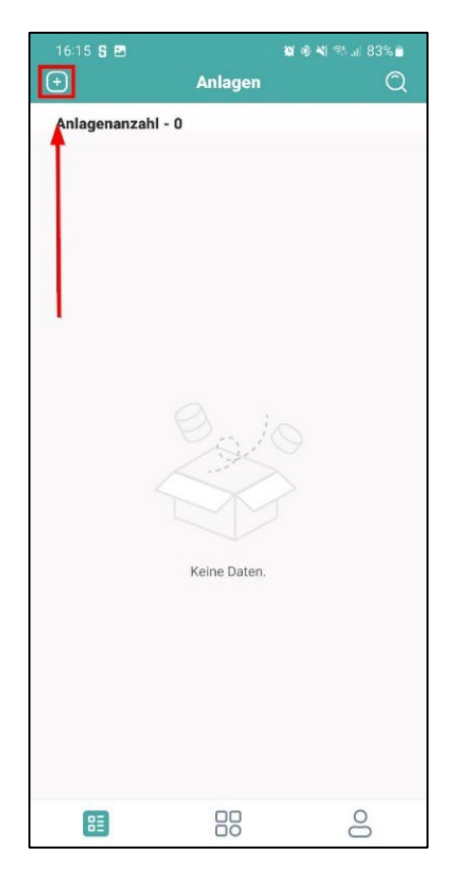

8. Vergib einen Anlagennamen und fülle bzw. wähle nachfolgenden Felder aus:

| 16:15 🛿 🖪        | <b>u</b> +3                  | <b>4</b> 1 % 83% 🗎 |
|------------------|------------------------------|--------------------|
| <                | Anlagendaten                 | Ľ                  |
| * Anlagenname    |                              | Eingeben           |
| * Anlagentyp 💿   |                              | Wählen >           |
| * Kapazität(kW)  |                              | Eingeben           |
| * Zeitzone       |                              | Wählen >           |
| * Adresse        |                              | Wählen             |
| * Region         |                              | Wählen >           |
| Bild hochladen   | +                            |                    |
| Unterstützt JPG- | ·, PNG- oder JPEG-Formate, n | vaximal 5 MB       |
|                  |                              |                    |
|                  | Weiter                       |                    |

9. Hier ein Beispiel:

10. Füge die DTU hinzu, indem du auf das Plus-Zeichen drückst:

| * Anlagennan   | ne Yu                                                                | ımaBürc             |
|----------------|----------------------------------------------------------------------|---------------------|
| * Anlagentyp   | Wohngebäudea                                                         | nlage 🗦             |
| * Kapazität(k) | W)                                                                   | 0.2 🔇               |
| * Zeitzone     | (UTC+01:00) Amsterdam,Berlin,B<br>ome,Stockholm,Vienna [Current time | ern,R<br>: 16 >     |
| * Adresse      | 60 Hansaring,Köln,<br>dt,Nordrhein-Westfalen,Köln 50670,             | Innensta<br>Germany |
| * Region       | Germany Nordrhein-Westfaler                                          | Köln 🗦              |
| ond notifiade  | n                                                                    |                     |
| Unterstüt      | tzt JPG-, PNG- oder JPEG-Formate, maximal 5                          | MB                  |

11. Trage nun die DTU-SN (Seriennummer) ein. Die Seriennummer findest du bei der DTU unter dem Strichcode.

| 16:18 🖻<br>< | ته<br>Gerät hinzufügen | 송 🕊 🦈 JI 83% 🛢 |
|--------------|------------------------|----------------|
| * DTU-SN     | DTU-SN eingeben        | 8 😑            |
|              |                        |                |
|              |                        |                |
|              |                        |                |
|              |                        |                |
|              |                        |                |
|              |                        |                |
|              |                        |                |
|              |                        |                |
|              |                        |                |
|              |                        |                |
|              |                        |                |
|              |                        |                |
|              | Fertigstellen          |                |

| 16:17 5 🖻 |                | 🛍 🕸 💐 🖘 л 83 | <b>%</b> 🕇 |
|-----------|----------------|--------------|------------|
| <         | Geräte verbind | len          | ۳          |
|           |                | gen          |            |
|           |                |              |            |
|           | <b>↑</b>       |              |            |
|           |                |              |            |
|           |                |              |            |
|           |                |              |            |
|           |                |              |            |
|           |                |              |            |
|           |                |              |            |
|           | 1              |              |            |
|           |                |              |            |
|           |                |              |            |
|           |                |              |            |
|           |                |              |            |
|           |                |              |            |
|           |                |              |            |
|           |                |              |            |
|           |                |              |            |
| Zurüd     | :k             | Weiter       |            |

12. Trage die Wechselrichter-Seriennr. (bei 2x HM-800 beide Nr.) ein (aus Wechselrichter unter dem Strichcode). Drücke abschließend auf "Fertigstellen":

| 16:18 🖬<br>≺ | Gerät hinzu  | 10 용 41 특희교 83% 🖬<br>fügen |
|--------------|--------------|----------------------------|
| * DTU-SN     | 10D983405559 | 8 😑                        |
| * Mikro-SN   | 114174027791 | o 8 o                      |
| Mikro hir    | nzufügen     |                            |
|              |              |                            |
|              |              |                            |
|              |              |                            |
|              |              |                            |
|              |              |                            |
|              |              |                            |
|              |              |                            |
|              |              |                            |
|              |              |                            |
|              |              |                            |
|              |              |                            |
|              |              |                            |
|              |              |                            |
|              | Fertigstel   | len                        |
|              |              |                            |

- Jetzt kannst du die Angaben noch mal überprüfen. Bei Bedarf kannst du sie anpassen. Ansonsten bestätige sie mit "Weiter":
- Die folgenden Angaben kannst du, aber musst du nicht machen. Drücke auf "Speichern":

| DTU-SN 10D983405559<br>Mikro-SN 114174027791<br>Bearbeiten | 16:19 ₪<br>< | ाष अ<br>Geräte verbinden | ) <b>4</b> 1 % 83% <b></b><br> |
|------------------------------------------------------------|--------------|--------------------------|--------------------------------|
| Mikro-SN 114174027791<br>Bearbeiten                        | DTU-SN       |                          | 10D983405559                   |
| Bearbeiten                                                 | Mikro-SN     |                          | 114174027791                   |
| DTU hinzufügen                                             |              |                          | Bearbeiten                     |
|                                                            |              | DTU hinzufügen           |                                |
|                                                            |              |                          |                                |
|                                                            |              |                          |                                |
|                                                            |              |                          |                                |
|                                                            |              |                          |                                |
|                                                            |              |                          |                                |
|                                                            |              |                          |                                |
|                                                            |              |                          |                                |

15. In einer Übersicht werden nun die Solarmodule automatisch aufgeführt. Drücke auf "Weiter":

| 16:19 🖻 🛛 🗑 🕸 🖏 🖏 🗃         |                             |       |       |       |       |       |        |        |       |
|-----------------------------|-----------------------------|-------|-------|-------|-------|-------|--------|--------|-------|
| <                           |                             | La    | yout  | der P | V-Mo  | odule |        | Ľ      | 3     |
|                             |                             |       |       |       |       |       |        |        |       |
|                             |                             |       |       |       |       |       |        |        |       |
| Defau                       | it array                    |       |       |       |       |       |        |        | =     |
| 11417400<br>7799-1<br>(0-0) | 11417402<br>7791-2<br>(0-1) | (5-2) | (0-3) | (0-4) | (0-5) | (0-6) | (P-7)  | (2-8)  | (0-9  |
| (1-0)                       | (1-1)                       | (1-2) | (1-3) | (1-4) | (r-1) | (140) | (7-7)  | (1-8)  | (1-0  |
| (2-0)                       | (2-1)                       | (2-2) | (2-2) | (2-4) | (2-5) | (2-6) | (2-7)  | (2-8)  | (2-9  |
| (3-0)                       | (3-1)                       | (3-2) | (3-3) | (2-4) | (2-S) | (2-6) | (2-7)  | (3-8)  | (24)  |
| (4-0)                       | (4-1)                       | (42)  | (4-3) | (4-4) | (2.4) | (4-6) | (+7)   | (4-0)  | (4-0  |
| (5-0)                       | (5-1)                       | (5-2) | (5-2) | (5-4) | (5-5) | (5-6) | (\$-7) | (5-8)  | (5-9  |
| (6-0)                       | (6-1)                       | (6-2) | (6-3) | (6-4) | (5-5) | (6-6) | (5-7)  | (6-8)  | (6-9  |
| (74)                        | (7-1)                       | (7-2) | (7-3) | (7-4) | (7-5) | (7-6) | (7-7)  | (7-8)  | (7-4) |
| (9-4)                       | (0-1)                       | (8-2) | (8-3) | (0-4) | (8-5) | (8-6) | (8-7)  | (8-8)  | (8-4  |
|                             |                             |       |       |       |       | + Z   | eile   | + Spal | te    |
|                             | z                           | urück |       |       |       | w     | eiter  |        |       |

17. In den Einstellungen kannst du die Währung und den aktuellen Strompreis angeben. Beende die Einrichtung mit "Fertigstellen":

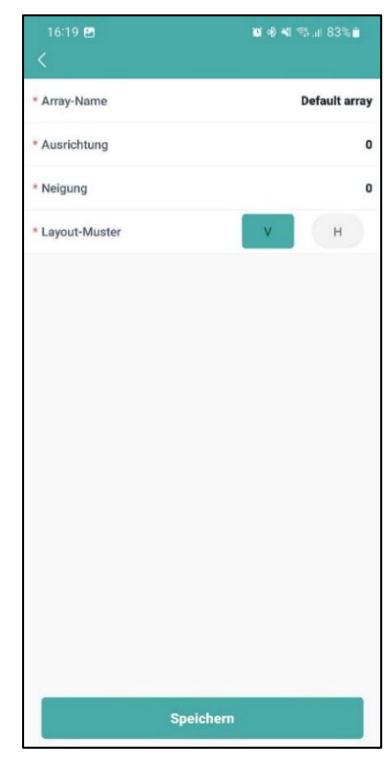

 Lade bei Bedarf ein Bild deiner Anlage hoch (beachte die unterstützen Bildformate) und bestätige mit "Weiter":

| 16:19 🖻            | ाइ के भा के जा 83% ह<br>Installationsübersicht            |
|--------------------|-----------------------------------------------------------|
| Bild hochladen     | Unterstützt JPG-, PNG- oder JPEG-Formate,<br>maximal 5 MB |
| $\left[ + \right]$ |                                                           |
|                    |                                                           |
|                    |                                                           |
|                    |                                                           |
|                    |                                                           |
|                    |                                                           |
|                    |                                                           |
|                    |                                                           |
| Zuri               | ick Weiter                                                |

Um deine Anlage mit dem Internet zu verbinden, drücke unten auf das mittlere Symbol:

| 16:19 🖻               | 🖬 🕸 🍕 🦏 all 83% 💼 |
|-----------------------|-------------------|
| < Eir                 | stellungen        |
| Anlagenname           | YumaBüro          |
| Währung               | EUR >             |
| Strompreis je Einheit | 0.4 🔘             |
| Netzwerk ©            |                   |
|                       |                   |
|                       |                   |
|                       |                   |
|                       |                   |
|                       |                   |
|                       |                   |
|                       |                   |
|                       |                   |
|                       |                   |
|                       |                   |
|                       |                   |
| Zurück                | Fertigstellen     |

19. Wähle unten "Netzwerkkonfig" aus:

| B&W                             |                                                      |  |  |  |
|---------------------------------|------------------------------------------------------|--|--|--|
| Stromerzeugung                  |                                                      |  |  |  |
| Kapazität                       | <b>0</b> kW                                          |  |  |  |
|                                 | Normal: 1                                            |  |  |  |
| 1                               | Offline: 0                                           |  |  |  |
| Gesamt                          | Alarm: 0                                             |  |  |  |
|                                 | Unvoiiständig: 0                                     |  |  |  |
| Energie in diesem Monat<br>0 Wh | (All) Energie seit Aufzeichnung<br>O Wh              |  |  |  |
| Gesamtreduktion<br>0 g          | Compensation von<br>Kohlenstoffemissionen<br>O Bäume |  |  |  |
| Werkzeuge                       |                                                      |  |  |  |
|                                 | ×                                                    |  |  |  |
| Alarm                           | Toolkit                                              |  |  |  |
| ) Netzwerkkonfig                | •                                                    |  |  |  |
|                                 |                                                      |  |  |  |
|                                 | • 0                                                  |  |  |  |

21. Während der Verbindung mit der DTU besteht keine Verbindung zum Internet. Drücke hier auf "Nur dieses Mal verwenden":

| 16:20 🖪     |                                                    | 10 🕸 📲 🕾 л 83% 🖬 |
|-------------|----------------------------------------------------|------------------|
| <b>(</b>    | Anlagen                                            | Q                |
| Anlagena    | nzahl - 1                                          |                  |
| © 60 Hansar | YumaBüro<br>-<br>0.2 kW<br>ing,Köln,Innenstadt,Nor | Ø ↔              |
|             |                                                    |                  |
|             |                                                    |                  |
|             |                                                    |                  |
|             |                                                    |                  |
|             |                                                    |                  |
|             |                                                    |                  |
|             |                                                    |                  |
|             |                                                    |                  |
|             |                                                    |                  |
|             |                                                    |                  |
|             | +                                                  |                  |
| 83          |                                                    | 0                |

20. Stelle eine Verbindung zwischen deinem Smartphone und der DTU her (dies kann bis zu 1 Minute dauern):

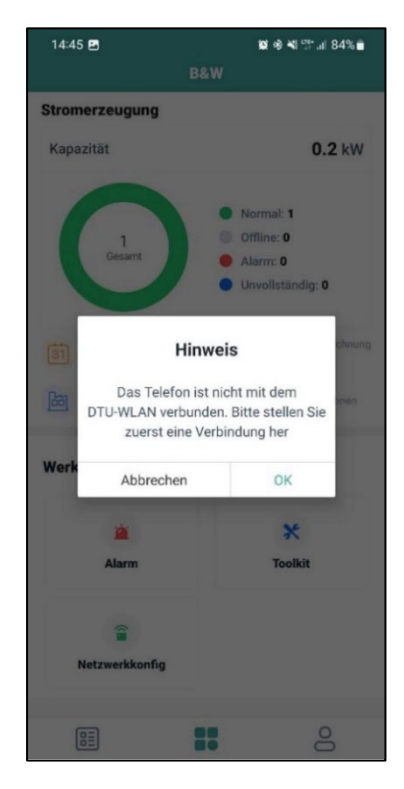

22. Drücke auf "Konfigurieren", um die DTU nun mit dem WLAN zu verbinden:

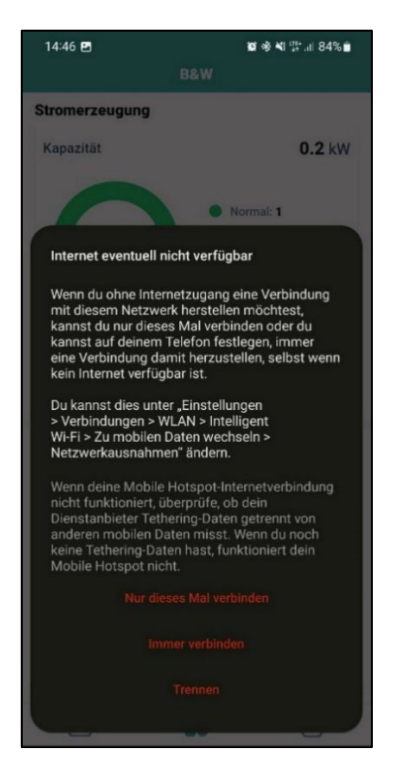

23. Wähle **dein Wi-Fi-Netzwerk** aus (nur 2,4-Ghz-Netzwerke möglich). iOS-Geräte müssen vorher verbunden sein.

| 12:53 🔘 🖬                           | 0                         | \$ <b>\</b> 1 \$7% |
|-------------------------------------|---------------------------|--------------------|
|                                     | Netzwerkkonfig            |                    |
| DTU AP Passworte                    | einstellung               | >                  |
|                                     |                           |                    |
|                                     |                           |                    |
|                                     | ((()))                    |                    |
|                                     |                           |                    |
|                                     | WEE                       |                    |
|                                     | WIFT                      |                    |
|                                     | •                         |                    |
| Bitte wählen Sie ei<br>Passwort ein | n WLAN-Netzwerk aus und ( | geben Sie das      |
|                                     |                           | _                  |
| Wi-Fi                               | DTU-W100                  | ) ~                |
| Passwort                            |                           |                    |
|                                     |                           |                    |
|                                     | An DTU senden             |                    |
|                                     |                           |                    |
|                                     |                           |                    |
|                                     |                           |                    |
|                                     |                           |                    |
|                                     |                           |                    |
|                                     |                           |                    |
|                                     |                           |                    |
|                                     |                           |                    |

25. Die Verbindung wird nun herstellt.

Dies dauert normalerweise zwischen 10 und 20 Sekunden:

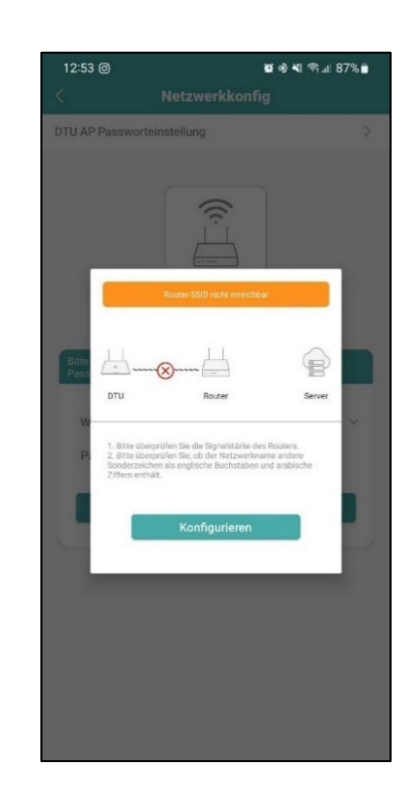

24. Bestätige mit "An DTU senden":

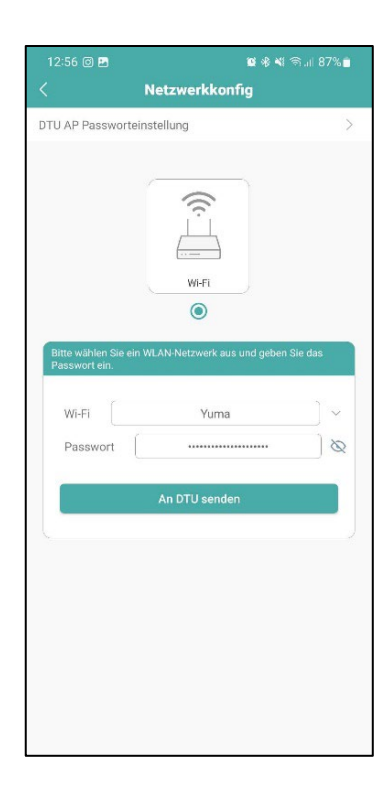

26. Nachdem die Verbindung erfolgreich war, drückst du abschließend auf "Fertigstellen". Die DTU und Anlage sind jetzt in der Übersicht einsehbar.

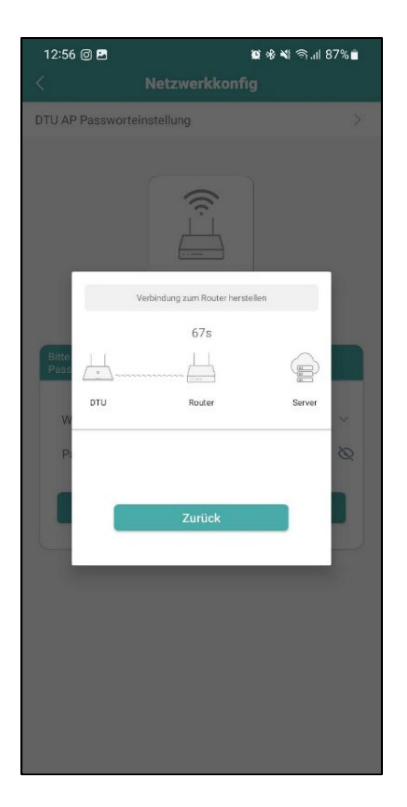

Jetzt kannst du wieder auf dein WLAN-Netzwerk wechseln:

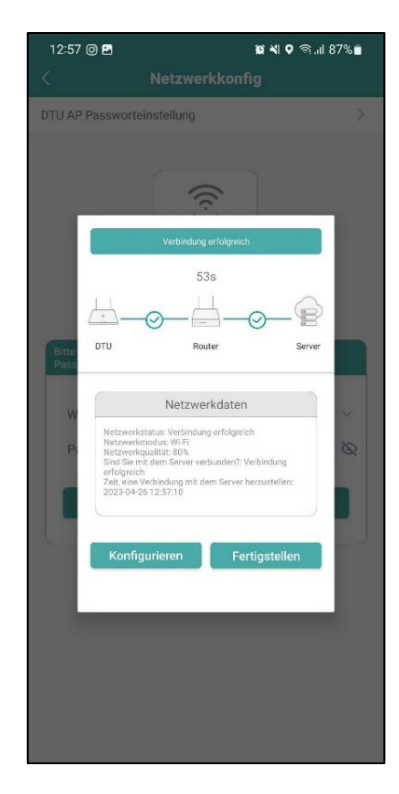

#### Hinweis: Falsche Mikrowechselrichter-Seriennummer

In einigen Fällen erscheint nach der Inbetriebnahme die Meldung, dass die Mikrowechselrichter-Seriennummer nicht korrekt ist.

Hintergrund ist, dass sich die DTU das erste Mal mit dem Server synchronisiert. Dies kann ca. 30-60 Minuten beanspruchen. Danach sollte die Synchronisation abgeschlossen sein – die Aktualisierung erfolgt automatisch.

**Ebenfalls wichtig:** Für eine Datenübertragung und einen Abgleich der Seriennummer mit dem Server muss der Wechselrichter eingeschaltet und mit ausreichend Strom durch die Module versorgt sein. Das bedeutet, ein Abgleich der Seriennummer oder andere Konfigurationsschritte sind nur tagsüber bzw. nicht bei Dunkelheit möglich.

Nachdem die DTU erfolgreich eingerichtet und deine Anlage mit dem Server synchronisiert ist, geht es im nächsten Schritt an die **Herabsetzung der Wechselrichterleistung**, die du ebenfalls in der App bestimmst.

## 3. Bestimmung der Wechselrichterleistung

1. Wechsel zum Dashboard und wähle deine Anlage aus:

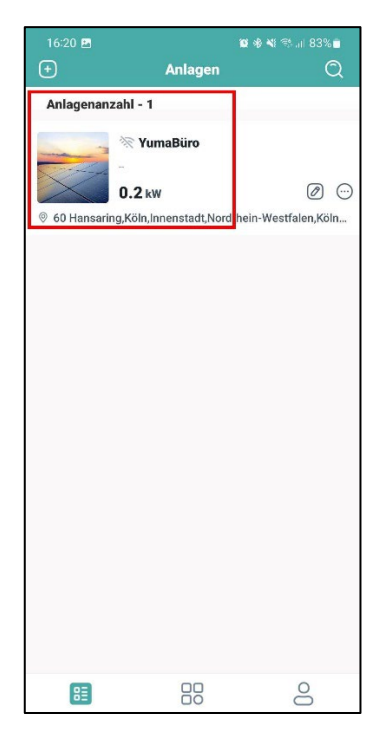

3. Gehe zur Leistungsanpassung:

2. Drücke unten auf das rechte Symbol:

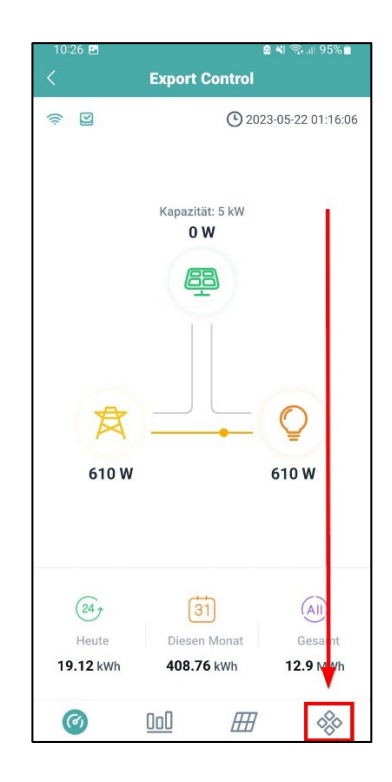

 Um deinen Wechselrichter auf 600 W zu drosseln, trage unter "Prozentuale Wirkleistungsminderung in %" den Wert "75" ein (bei 2x HM-800: "37") und speichere die Einstellung ab:

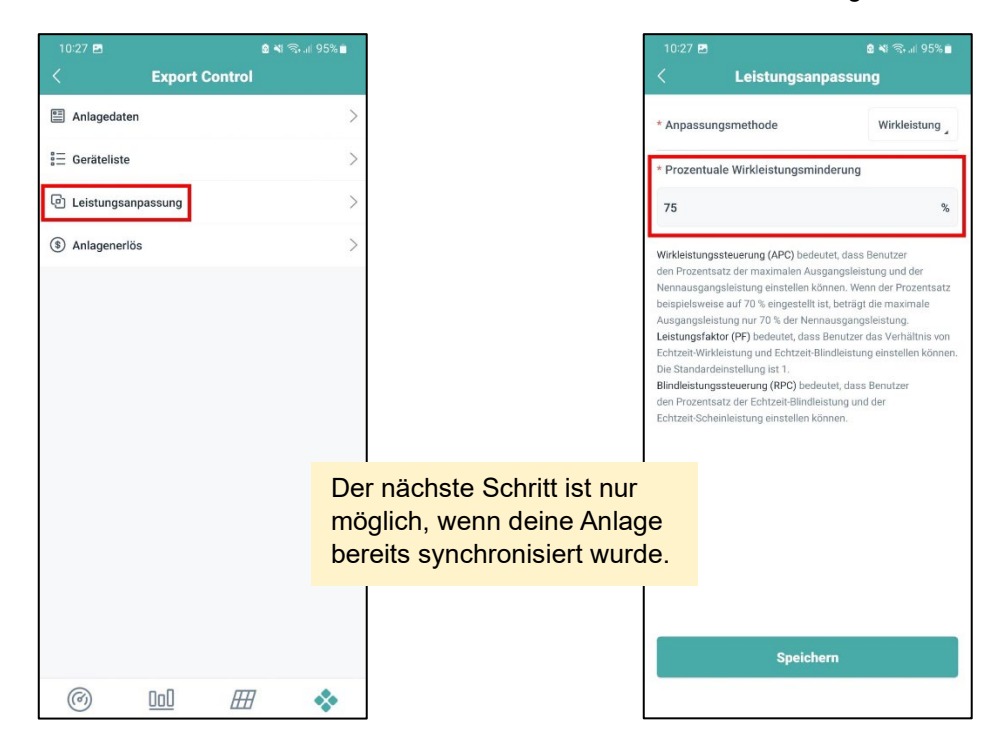

Geschafft! Die Änderung der Wechselrichterleistung wurde erfolgreich durchgeführt.

Wir wünschen viel Spaß bei der Energieerzeugung mit deinem Balkonkraftwerk!

### Hinweis: Aktuelle Messwerte

Die Anpassung der Wechselrichterleistung erfolgt in Echtzeit und ist mit Bestätigung der Eingabe wirksam. Da die Messwerte der Leistung im Dashboard nur alle 15 Min. aktualisiert werden, ist die Drosselung der Leistung nicht sofort, sondern frühestens nach 15 Min. ersichtlich.

**Tipp**: Mit einem separaten Strommessgerät wie z. B. *myStrom Wifi Switch* oder einem vergleichbaren Messgerät kannst du direkt überprüfen, ob die Drosselung erfolgreich war. Passende Strommessgeräte findest du in unserem Shop unter <u>Zubehör</u>.

## 4. Häufige Fragen / Troubleshooting

# Warum erscheint im Registrierungsprozess das Feld mit dem "Registrieren"-Button nicht?

Das Feld erscheint erst, wenn der Ortungsdienst korrekt aktiviert wurde. Die Aktivierung nimmst du in den Einstellungen deines Smartphones vor (siehe Kap. 2, Schritt 2 bzw. 3).

Beachte, dass bei iPhones und einigen Android-Geräten der Ortungsdienst auf "Immer" eingestellt sein muss (wie in Kap. 2, Schritt 3).

Schließe die App ggf. und starte sie anschließend neu, wenn trotz der Ortungsdienstaktivierung kein "Registrieren"-Button erscheint.

# Bei der Kontoerstellung funktioniert der Verifizierungscode der E-Mail nicht. Was kann ich tun?

Warte 1-2 Minuten und versuche es mit dem gleichen Code erneut.

### Weshalb verbindet sich die App nicht mit der DTU?

Stelle sicher, dass nur das 2,4-Ghz-WLAN-Netz aktiv ist. Es kann bereits helfen, dich mit dem Smartphone möglichst weit weg vom Router zu entfernen. (Hilfe S.15)

Ansonsten achte darauf, dass die DTU über das USB-Netzteil mit ausreichend Strom versorgt wird (10 W bzw. 2 A, 5 V).

### Warum verbindet sich mein Smartphone nicht mit der DTU?

Die Verbindung mit der DTU erfolgt über die WLAN-Einstellungen deines Smartphones. Dies kann bis zu 1 Minute dauern. Die erfolgreiche Verbindung ist erkennbar am WLAN-Symbol oben rechts im Smartphone.

# Wie gehe ich mit der Meldung "Über die DTU besteht keine Verbindung zum Internet" um?

Ignoriere die Meldung und drücke auf "Verbinden".

# Es erscheint der Hinweis "Internet nicht verfügbar" (Formulierung unterscheidet sich je nach Gerät). Was soll ich tun?

Wähle "Nur dieses Mal verwenden" aus.

### Wieso kann die DTU keine Verbindung zum Router herstellen?

Wichtig ist, dass dein Netzwerkname keine Sonderzeichen (z. B. "!") enthält.

Des Weiteren solltest du in den Router-Sicherheitseinstellungen dafür sorgen, dass sich das neue Gerät mit dem Netzwerk verbinden darf (siehe Hilfe S.15).

### Ich kann keine Verbindung zum Wechselrichter herstellen. Was kann ich tun?

Überprüfe auch hier, ob die Stromversorgung der DTU ausreichend ist (**maximal 5 W, 1 A, 5 V**). Achte daneben darauf, dass die DTU sich in Nähe des Routers und Wechselrichters befindet (siehe Kap. 1).

### Warum wird die Seriennummer des Wechselrichters als fehlerhalt angezeigt?

Warte mindestens 30 Min., bis sich der Server mit dem Wechselrichter synchronisiert hat.

**Wichtig:** Die Datenübertragung funktioniert nur tagsüber, da der Wechselrichter bei Dunkelheit in den Standby-Modus schaltet und dadurch kein Funksignal übertragen kann.

### Die Drosselung des Wechselrichters ist nicht möglich, da die Seriennummer nicht korrekt ist.

Warte auch hier mindestens 30 Min., bis die Synchronisierung zwischen Server und Wechselrichter abgeschlossen ist.

### Wieso zeigt die App nach Einrichtung der DTU keinen Ertrag bzw. keine aktuelle Leistung an (0 Watt)?

Warte mindestens 30 Min., bis der Wechselrichter die Daten an den Server übermittelt hat. Hintergrund ist, dass die Messpunkte nur alle 15 Min. erfasst und synchronisiert werden. Ansonsten überprüfe, ob der Wechselrichter ordnungsgemäß funktioniert (siehe Komplettset-Bedienungsanleitung, Kap. "Fehlerbehebung Wechselrichter", oder Wechselrichter-Anleitung).

### Links zur Anpassung der WLAN-Einstellungen deines WLAN-Routers (FRITZ!Box)

- WLAN-Namen ändern (Sonderzeichen im Namen entfernen): <u>https://avm.de/service/wissensdatenbank/dok/FRITZ-Box-</u> <u>7590/531 Name-des-WLAN-Funknetzes-SSID-der-FRITZ-Box-andern/</u>
- Sicherheitseinstellungen ändern (Sonderzeichen im Passwort entfernen): <u>https://avm.de/service/wissensdatenbank/dok/FRITZ-Box-</u>7490/1079 WLAN-Sicherheitseinstellungen-der-FRITZ-Box-andern/
- WLAN auf 2.4 Ghz einstellen: <a href="https://avm.de/service/wissensdaten-bank/dok/FRITZ-Box-7590/293">https://avm.de/service/wissensdaten-bank/dok/FRITZ-Box-7590/293</a> WLAN-Funknetz-der-FRITZ-Box-wird-nicht-gefunden/

Solltest du **keine FRITZ!box** haben: Anleitungen zur Änderung deiner WLAN-Einstellungen findest du auf der Website deines Internetanbieters oder Router-Herstellers.

**Wichtig**: Durch Änderung deiner WLAN-Einstellungen musst du alle deine Geräte im WLAN neu verbinden.